#### How to Complete a Post Graduate Employment Survey on 12Twenty

Log into your **<u>12Twenty</u>** account.

### If this is your first-time logging in, you can **Login your Syracuse University Credentials**, or "Sign up for an account" using your Syracuse email to create a unique password.

On your home screen in the Jobs and Job Offers window, you will see the Post JD section to enter your information. Click **+ Report Status** to begin the survey.

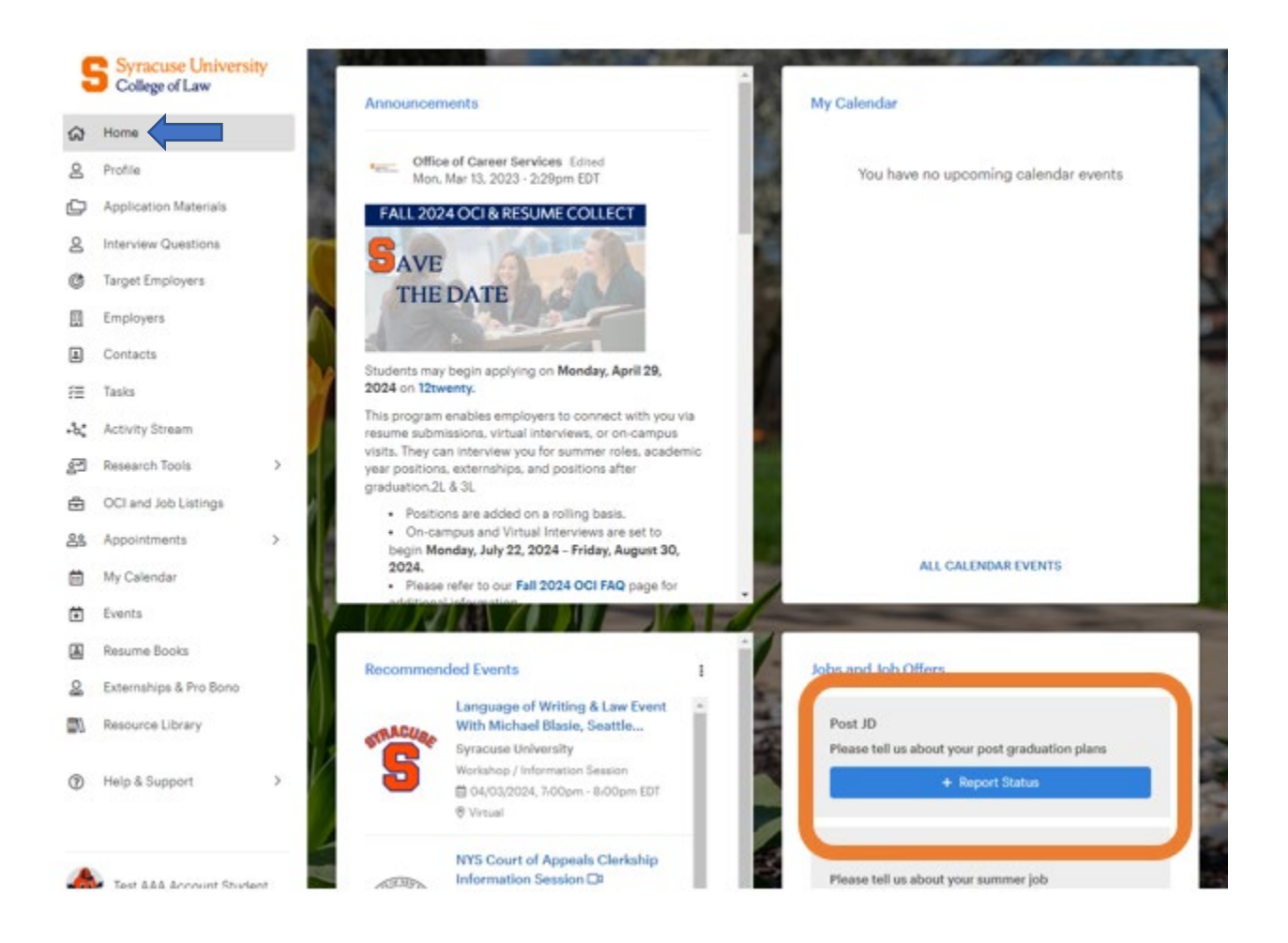

## You are also able to report your post-graduation status by clicking on **Profile**, then **+Report Status**

| 2 Home                                  |                            |                         |
|-----------------------------------------|----------------------------|-------------------------|
| R Profes                                |                            |                         |
| 2 Application Materials                 | Winnelling                 |                         |
| <ol> <li>Interview Questions</li> </ol> | Timeline                   | O was experience or sta |
| Target Employers                        | Post JD                    |                         |
| Employers                               | Add Engeneration on Status |                         |
| Contacts                                |                            |                         |
| ≣ Taols                                 |                            |                         |

#### **Choose your current employment status**

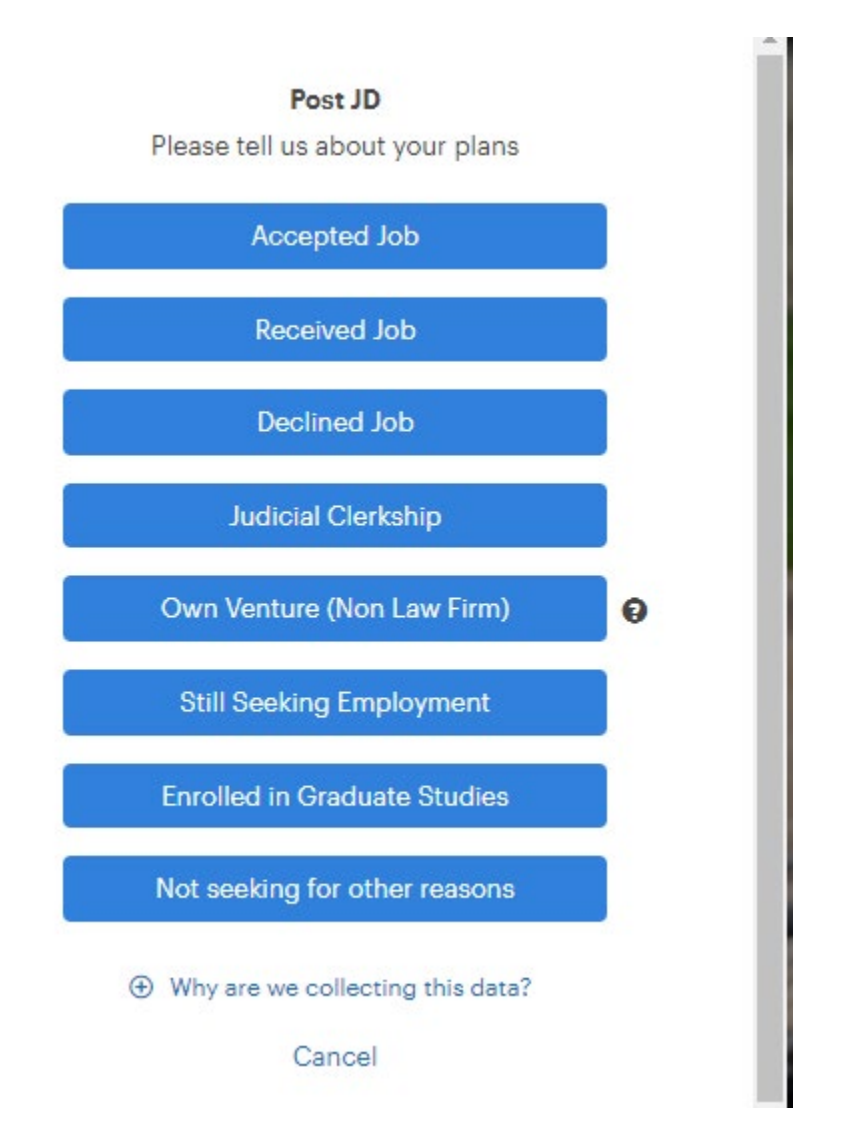

# If you have Accepted a Job, please answer every question in the survey.

#### Job - Offer Accepted

(\*) indicates a required field.

| Basics | Employer • 😡               |   |  |
|--------|----------------------------|---|--|
|        | Employer                   |   |  |
|        | Job Title * 🛛              |   |  |
|        | Job Title                  |   |  |
|        | Employment Type * 🛛        |   |  |
|        | Please select a value      | - |  |
|        | Detailed Practice Area *   |   |  |
|        | Please select a value      | 7 |  |
|        | Number of Employees        |   |  |
|        | Please select a value      | • |  |
|        | Employment Requirement * 😡 |   |  |
|        | Please select a value      | - |  |

Once you have answered all of the questions to the best of your knowledge, click **Submit** at the bottom of the page.

### \*\*Please remember to update your Post JD survey when you have any changes in employment\*\*